# RF-101C 사용 설명서

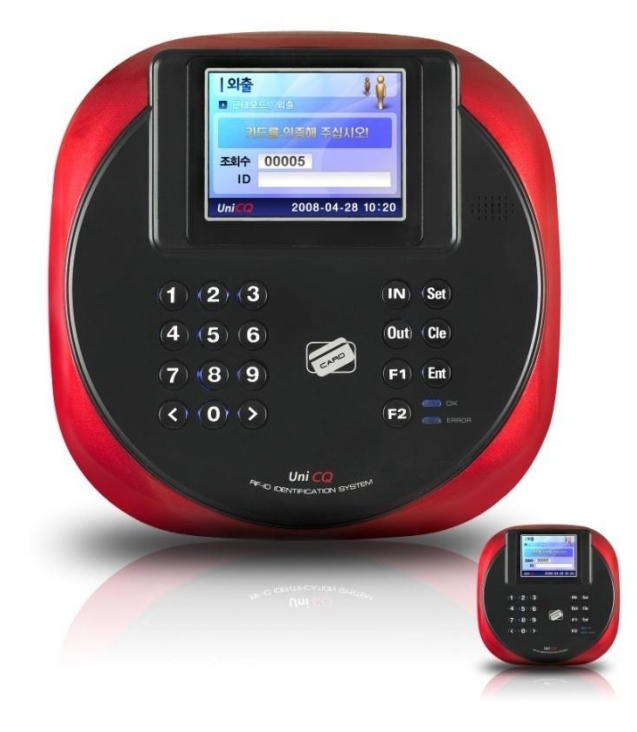

# 1. 개요

UNiCQ RG-101C은 Internet 및 Intranet Computing 환경에서 사용하는 자 동인식 종합 시스템입니다. 개인의 신분을 인증할 수 있는 카드를 자동으 로 인식하여 디지털 데이터로 활용할 수 있으며, 컴퓨터와 연계하여 데이 터 수집 및 분석 가공으로 다양한 응용분야에 활용할 수 있는 시스템입니 다.

## 2. 제품의 특징

빠른 처리 속도

32bit ARM9 프로세서를 사용하여 빠른 인식속도와 안정된 처리가 가능 합니다.

2) 소규모에서 대규모의 System 구성 RS485통신으로 각 단말기간 1.2Km 시리얼 통신하며 32대의 단말기를 연동 사용할 수 있습니다. TCP/IP를 내장하여 설치가 용이하며 데이터 통신의 안정성을 확보하였 습니다.

## 3) 대용량의 사용자 등록과 로그 데이터의 보존성

최대 10,000명의 사용자등록과 10,000 건의 로그데이타를 보관할 수 플래시 메모리를 이용하여 정전으로 인한 데이터의 손실이 없습니다.

## 4) 원격 조작기능

프로그램을 이용하여 기기 상태 및 출입문 상태를 실시간 모니터링 할 수 있으며, 출입자 현황을 온라인/오프라인으로 조회 할 수 있습니다.

### 5) 다양한 사용자 편의기능

큰 화면 2.4 inch COLOR TFT LCD Graphic display 사용으로 Message 전달이 용이하며, LCD Back-Light를 사용하여 무조명 상태에서도 사용 이 용이합니다. 번호키만 사용, 카드+비밀번호, 비밀번호 예외자 기능, RF-ID 카드 사용을 선택하여 사용할 수 있습니다.

### 6) 다양한 응용범위

근태관리, 출입통제, 매표/수익관리, 전자화폐관리, 식수관리, 주차관 리, 학사관리 및 회원포인트관리 등의 다양한 응용범위를 가지고 있습 니다.

| 1. 제품구성                                                         |                                                               |  |  |
|-----------------------------------------------------------------|---------------------------------------------------------------|--|--|
|                                                                 | 나사못                                                           |  |  |
| 1 12 - 3 (M tor 1<br>4 15 6<br>7 18 0 (M tor 1<br>(- 0) -> 72 ( | 파워 어댑터                                                        |  |  |
| - Constant                                                      | 파워 케이블                                                        |  |  |
| RF-101C 지문인식<br><b>2. 제품 사양</b>                                 | 리더기                                                           |  |  |
| Model Name                                                      | RF-101C                                                       |  |  |
| CPU                                                             | ARM9 S3C2440A, 32Bits, 400Mhz                                 |  |  |
| LED                                                             | OK, Error 2 lamp [red, green]                                 |  |  |
| LCD                                                             | 2.4 inch COLOR TFT LCD Graphic display                        |  |  |
| Key                                                             | 0,1,2,3,4,5,6,7,8,9,<,>, Clear, Enter, Setup, IN, OUT, F1, F2 |  |  |
| Communication                                                   | RS-232C, RS-485, TCP/IP, Wiegand                              |  |  |
| Registration                                                    | 100,000 person registration                                   |  |  |
| RF-ID                                                           | 125KHz, 13.56MHz Both                                         |  |  |
| I/O Port                                                        | Input Sensor Port : 2Ports<br>Output : 2 Ports                |  |  |
| Case                                                            | Chage case – Multiple color                                   |  |  |
| Read Range                                                      | 13.56MHz : 6cm<br>125MHz : 7cm                                |  |  |
| Reading time                                                    | 13,56MHz : Less than 1Sec<br>125KHz : Less than 0.5Sec        |  |  |
| Operating<br>Temp                                               | LCD : -20° to +70°<br>RF Reader : 0° to +70°                  |  |  |
| Operating<br>humidity                                           | 10% to 90% relative humidity non-condensing                   |  |  |
| Certification                                                   | MIC, CE, FCC                                                  |  |  |
| Power/Current                                                   | 12V / Max.500mA(Main)<br>12V / Max.2A(I/O)                    |  |  |
| Dimension                                                       | 131mm[W] * 131mm[L] * 40mm[H]                                 |  |  |
| Weight                                                          | 320g                                                          |  |  |

# 일반 사용 방법

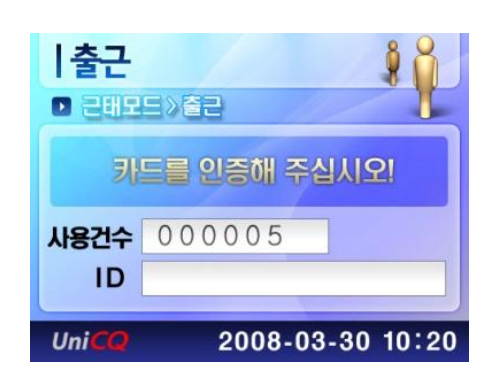

 일반 사용 방법은 등록된 사용자의 출입 및 근태 관리를 위해 사용자를 인증하는 기능 입니다.

# 출입 인증 대기 화면

- 대기화면에서 상단은 단말기 통제모드 상태(텍스트, 아이콘)를 표시해 주고 중앙의 메시지는 단말기의 인증처리 유무를 출력해주고 중앙에 사용건수는 로 그데이타를 ID는 카드값을 읽어 디스플레이 해주고 하단 중앙엔 날짜와 시간을 표시해줍니다.
- [IN] : 출근 인증 처리 선택 버튼
- [OUT] : 퇴근 인증 처리 선택 버튼
- [F1] : 외출 인증 처리 선택 버튼
- [F2] : 귀사 인증 처리 선택 버튼
- [SETUP] : 시스템 설정 선택 버튼
- 0~9 : ID 인증키
- [CLEAR] : 메뉴에서 빠져나가는 버튼
- [IN/OUT/F1/F2]를 이용하여 인증을 수행할 경우 다 음 사용자는 연속된 인증일 경우 선택 버튼은 누르 지 않고 인증이 가능합니다.

## 출입 관리

- CARD & Password, CARD 인증방법을 이용하여 사용 자에 대한 인증을 처리합니다.
- 사용자가 인증되면 연결된 잠금 장치를 개방합니다.

### 근태관리

- IN(출근) / OUT(퇴근) / F1(외출) / F2(귀사) 버 튼을 이용하여 각 상태를 표시하여 인증을 처리 할 수 있습니다.
- 버튼 클릭하고 다른 버튼 이용하지 않을 경우 현
   재 선택한 모드가 계속 유지됩니다.

| 카드등록/스                                                                                                    | 체 🔿                                                                                                    |
|----------------------------------------------------------------------------------------------------|----------------------------------------------------------------------------------------------------|
| D 관리자메뉴 > 카일                                                                                                    | 등록 / 삭제 🛄                                                                                                    |
| 1 사용자 등록                                                                                                    | 6 전체 삭제                                                                                                    |
| 2 사용자 조회                                                                                                    | 7                                                                                                    |
| 3 사용자 삭제                                                                                                    | 8                                                                                                    |
| 4 관리자 등록                                                                                                    | 9                                                                                                    |
| 5 관리자 삭제                                                                                                    | 10                                                                                                    |
| Uni <mark>CQ</mark> 20                                                                                                    | 08-03-30 10:20                                                                                                    |
| -                                                                                                    |                                                                                                    |
| 통제 모드 설정                                                                                                    |                                                                                                    |
| 관리자) 메뉴> 통제                                                                                                    | ]모드 설정                                                                                                    |
| 1 출입 통제 설정                                                                                                    | 6 카드 쓰기                                                                                                    |
| 2 음성 기능 설정                                                                                                    | 7                                                                                                    |
| 3 카드 종류 실정                                                                                                    | 8                                                                                                    |
| 4 카드 정모 실정                                                                                                    | 9                                                                                                    |
| の外生新力                                                                                                    |                                                                                                    |
| UniCQ 20                                                                                                    | 08-03-30 10:20                                                                                                    |
|                                                                                                    |                                                                                                    |
| 니스테 선전                                                                                                    |                                                                                                    |
| │ <b>시스템 설정</b><br>▶ 관리자 메뉴 제스                                                                                                    |                                                                                                    |
| ┃ 시스템 설정<br>■ 관리자 메뉴 ›시스                                                                                                    | 비 실정<br>6 set Language                                                                                                    |
| · 사스템 설정         · 관리자 메뉴 시스         1 set date/time         2 set Address                                                                                                    | 6 set Language<br>7 set Network                                                                                                    |
| · 사스템 설정         · 관리자 메뉴 ···································                                                                                                    | 년 실정<br>6 set Language<br>7 set Network<br>8                                                                                                    |
| · 산리자 메뉴 시스         1       set date/time         2       set Address         3       set com1 Port         4       set com2 Port                                                                                                    | 년 실장<br>6 set Language<br>7 set Network<br>8<br>9                                                                                                    |
| · 신스템 설정         · 원리자 메뉴 씨스         1 set date/time         2 set Address         3 set com1 Port         4 set com2 Port         5 set Password                                                                                                    | 6 set Language<br>7 set Network<br>8<br>9                                                                                                    |
| 사스템 설정         • 관리자 메뉴 ※사소         1 set date/time         2 set Address         3 set com1 Port         4 set com2 Port         5 set Password                                                                                                    | 6       set Language         7       set Network         8       9         10       008-03-30       10:20                                                                                                    |
| · 산년의 설정         • 관리자 메뉴 ※시소         1 set date/time         2 set Address         3 set com1 Port         4 set com2 Port         5 set Password         UniCO                                                                                                    | 6 set Language   7 set Network   8 9   10 08-03-30                                                                                                    |
| ↓ 나스템 실정         ● 권리자 미뉴 ※시설         1       set date/time         2       set date/time         2       set date/time         3       set com1 Port         4       set com2 Port         5       set Password         Uni<                                                                                                    | Image   Image   Image </td |
| 人と目 설정         ・ 建さみ 明뉴 >人体         ・ シーレム 明뉴 >人体         ・ シーレム 明뉴 >人体         ・ シーレム 明뉴 >人体         ・ シーレム 明뉴 >人体                                                                                                    | 6       set Language         7       set Network         8       9         10       008-03-30       10:20                                                                                                    |
| ↓ 사스템 설정         ● 관리자 메뉴 >시▲         1       set date/time         2       set Address         3       set com1 Port         4       set com2 Port         5       set Password         Uni <                                                                                                    | 6 set Language<br>7 set Network<br>8<br>9<br>10<br>008-03-30 10:20                                                                                                    |
| 사스템 설정         • 관리자 미뉴 사사소         1 set date/time         2 set Address         3 set com1 Port         4 set com2 Port         5 set Password         Uni CO       20         사스템 티스트         • 관리자 미뉴 사사소         1 KEY         2 RELAY                                                                                                    | 6 set Language<br>7 set Network<br>8<br>9<br>10<br>008-03-30 10:20                                                                                                    |
| <ul> <li>人と目 설정</li> <li>관리자 메뉴 ※A(▲</li> <li>set date/time</li> <li>set Address</li> <li>set com1 Port</li> <li>set com2 Port</li> <li>set Password</li> <li>20</li> <li>(人と目 日本</li> <li>20</li> <li>(人と目 日本</li> <li>20</li> <li>(日本) 明示 ※A(▲</li> <li>(日本) 明示 ※A(▲</li> <li>(日本) 明示 ※A(▲</li> <li>(日本) 明示 ※A(▲</li> </ul>                                                                                                    | 6 set Language<br>7 set Network<br>8<br>9<br>10<br>008-03-30 10:20<br>008-03-30 10:20<br>6 COIVI2<br>7 VOICE<br>8 TCP/UDP                                                                                                    |
| <ul> <li>人と目 설정</li> <li>● 관리자 印冊 ※A(▲</li> <li>1 set date/time</li> <li>2 set Address</li> <li>3 set com1 Port</li> <li>4 set com2 Port</li> <li>5 set Password</li> <li>ひni CO</li> <li>20</li> <li>人と目 日本</li> <li>1 KEY</li> <li>2 RELAY</li> <li>3 SENSOR</li> <li>4 LED</li> </ul>                                                                                                    | 6 set Language<br>7 set Network<br>8<br>9<br>10<br>008-03-30 10:20                                                                                                    |
| <ul> <li>人と目 설정</li> <li>建さみ 明寺 ※44</li> <li>set date/time</li> <li>set Address</li> <li>set com1 Port</li> <li>set com2 Port</li> <li>set Password</li> <li>びパごの 200</li> <li>人と目 日本</li> <li>200</li> <li>人と目 日本</li> <li>200</li> <li>メレム目 日本</li> <li>200</li> <li>メレム目 日本</li> <li>200</li> <li>メレム目 日本</li> <li>200</li> <li>200</li></ul> | Image   Image   Image </td |

•

| 키패드의 [SETUP] 키를 누르면 Password 인증, 마스터 카 |
|----------------------------------------|
| 드 인증 후 환경설정으로 이동됩니다.                   |
| 1. 카드등록 / 삭제                           |
| 1. 사용자 등록                              |
| 2. 사용자 조회                              |
| 3. 사용자 삭제                              |
| 4. 관리자 등록                              |
| 5. 관리자 삭제                              |
| 6. 전체삭제                                |
| 2. 통제모드 설정                             |
| 1. 출입통제 설정                             |
| 2. 음성기능 설정                             |
| 3. 카드종류 설정                             |
| 4. 카드정보 설정                             |
| 5. 카드읽기                                |
| 6. 카드쓰기                                |
| 3. 시스템설정                               |
| 1. set date/time                       |
| 2. set Address                         |
| 3. set coml port                       |
| 4. set com2 port                       |
| 5. set Password                        |
| 6. set Language,                       |
| 7. set Network                         |
| 4. 시스템테스트                              |
| 1. KEY                                 |
| 2. RELAY                               |
| 3. SENSOR                              |
| 4. LED                                 |
| 5. COM1                                |
| 6. COM2                                |
|                                        |

- 7. VOICE
- 8. TCP/UDP

# 관리자 설정모드 · 관리자 설정모드 관리자 비밀번호를 입력하세요! PW WWWWWWWWW 2008-03-30 10:20 UniCQ | 사용자 등록 ▶ 카드등록 /삭제>사용자등록 카드를 인증해 주십시오! 저장 000005 ID UniCO 2008-03-30 10:20 |사용자 등록 ▶ 키드등록 / 삭제 〉 사용자등록 등록형식을 선택하세요. 1 CARD Only 2 CARD+Password

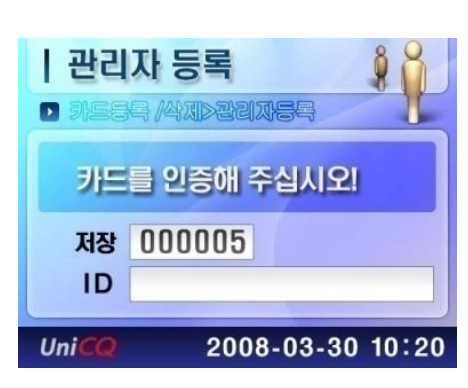

Uni

2008-03-30 10:20

# 사용자 등록 및 관리자 등록

- ⇒ 사용자가 최초 등록 시에는 환경 설정[Set]을 누르고 관리자 비밀번호 입력란에 "1234"를 입력하고 엔터 키[Ent]를 눌러 관리자메뉴로 들어간 후 1번 카드등 록 / 삭제 를 선택하고 다음 화면에서 1번 사용자 등 록을 선택 합니다.
- ⇒ 다음화면에 나타나면 사용자 등록 형식 선택 란에서 는 인증시 카드만을 사용할지 카드+패스워드 같이 사용할지를 결정합니다.
  - 1번을 선택 시에는 선택 후 사용할 카드를 단말기에 근접시켜 등록하시면 됩니다.
  - 2번을 선택 시에는 선택 후 사용할 카드를 단말기에 근접시켜 등록합니다.
- →관리자 등록시에는 환경 설정[Set]을 누루고 관리자
  비밀번호 입력란에 "1234"를 입력하고 엔터키[Ent]
  를 눌러 관리자메뉴로 들어간 후 1번 카드등록/삭제를
  선택하고 [Ent]키를 눌러 관리자 메뉴로 이동한 후 4
  번 관리자 등록을 선택 [4번호키 또는 방향키로 이동
  후 [Ent]키를 사용하여 선택한 후 관리자 카드를 단말
  기에 근접시켜 등록합니다.

# 사용자 관리

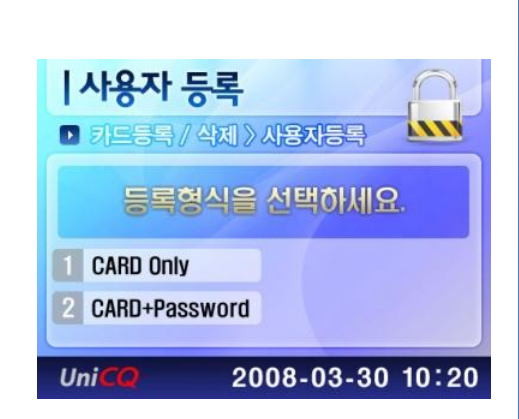

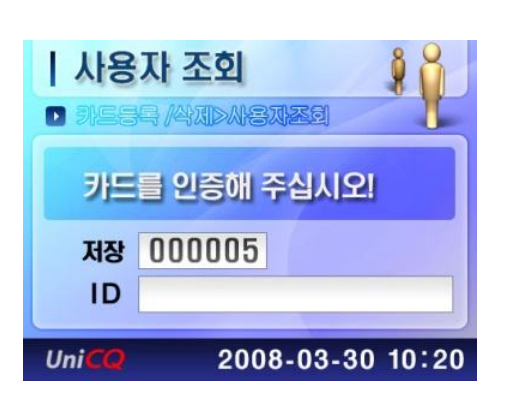

| 사용<br>D 카드리 | 자 삭제 🕴           |
|-------------|------------------|
| 카드          | 를 인증해 주십시오!      |
| 저장<br>ID    | 000005           |
| UniCQ       | 2008-03-30 10:20 |

1. 카드등록 / 삭제

사용자 등록
 사용자의 신규 카드를 등록 할 수 있습니다.

2. 사용자 조회

사용자의 카드가 등록된 카드인지 아닌지를 검색할 수 있습니다.

2-1. 등록 안된 카드인 경우 => "등록되지 않은 아이디 입니다." 라는 메시지 가 뜹니다.

2-2. 등록된 카드인 경우 =>카드 등록 정보를 확인 할 수 있습니다.

사용자 삭제
 등록되어 있는 사용자의 카드를 삭제할 수 있습니다.

사용자 관리

| 관리<br>• 카드등         | 자 등록             |
|---------------------|------------------|
| 카드                  | 를 인증해 주십시오!      |
| 저장                  | 000005           |
| ID                  |                  |
| Uni <mark>CQ</mark> | 2008-03-30 10:20 |

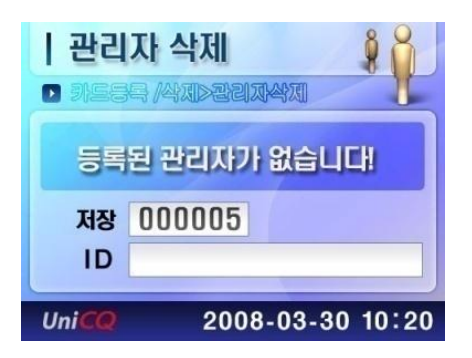

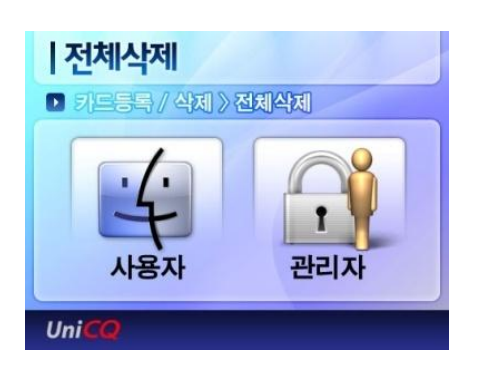

1. 카드등록 / 삭제

관리자 등록
 단말기에 타인이 접근하여 메뉴항목을 사용 할 수
 없도록 관리자의 카드를 통해 메뉴 항목을 잠글 수
 있습니다.

5. 관리자 삭제
 등록되어 있는 관리자의 카드를 삭제 할 수 있습니 다.

전체삭제
 사용자 카드 및 관리자 카드를 모두 지울 수 있습니다.

|            | <b>설정</b><br>정 > 출입 | 통제실정        | 8     |
|------------|---------------------|-------------|-------|
| ▶ 출입통제     | OFF                 | INPUT1 Type | :no   |
| ▶ 경보유무     | :OFF                | 근태출력        | :OFF  |
| Case Open  | OFF                 | · 인증출력시긴    | :03   |
| NPUT0 Type | :no                 | 에러출력시긴      | :03   |
| UniCQ      | 200                 | 8-03-30     | 10:20 |

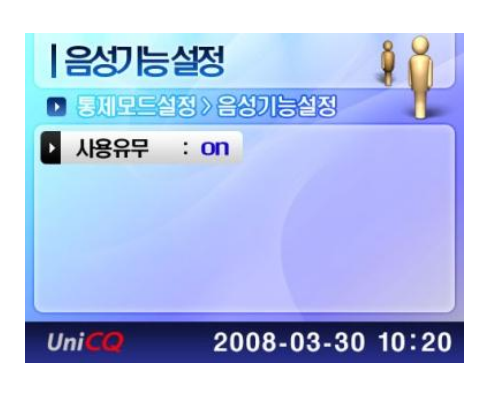

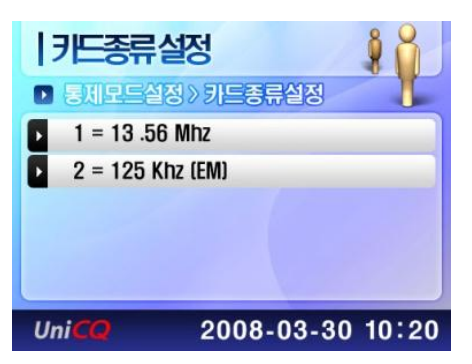

2. 통제모드 설정 1. 출입통제 설정 - 방향키로 항목을 이동하고 항목의 설정은 1번 키 와 3번 키를 통해 설정 할 수 있습니다. 출입통제 : ON / OFF (모드를 근태모드/출통제모드 설정) 경보유무 : ON / OFF Case Open : ON / OFF 케이스 오픈시 경보 유무설정 INPUTO Type : NO / NC (normal open / normal close) 락 장치의 설정 INPUT1 Type : NO / NC (normal open / normal close) 락 장치의 설정 근태출력 : ON / OFF ON상태일 때는 인증시 락 장치 열림 인증출력시간 : 00 ~ 99까지 설정 할 수 잇습니다. 인증시 메시지 출력 간격 설정 에러출력시간 : 00 ~ 99까지 설정 할 수 있습니다. 에러시 메시지 출력 간격 설정

- 2. 음성기능 설정(음성 / 경고음)
  사용유무 : ON / OFF (음성기능 사용여부 설정)
  [Ent]키를 사용하여 아래 메뉴를 볼 수 있습니다.
  VOLUME : 볼륨크기 조정
  - 3. 카드종류 설정(사용할 카드 타입 설정) 고주파(Myfare 방식)과 저주파(EM) 카드 설정

| 카드저                 | 부 서저                |            |
|---------------------|---------------------|------------|
|                     | 스 ㄹ ㅇ<br>설정 〉 카드정보실 | 실정         |
| Block:              | 00                  | Hex        |
| Type :              | KEYA                |            |
| KET .               | ннн                 |            |
|                     |                     |            |
| Uni <mark>CQ</mark> | 2008-0              | 3-30 10:20 |
|                     |                     |            |
| 카드                  | 읽기                  | 1          |
| • 동제모드              | 설정》카드읽기             |            |
| Block:              | 00                  | Ascii      |
| Type :              | KEYA                |            |
|                     |                     |            |
| 카드                  | : 을 내수/             | 세요         |
| Uni <mark>CQ</mark> | 2008-0              | 3-30 10:20 |
|                     |                     |            |
| 카드                  | 쓰기                  | <b>Å</b>   |
|                     | 설정》카드쓰기             |            |
| Block:              | 00                  | Ascii      |
| P Type :            | <b>NEYA</b>         |            |
|                     |                     |            |

2008-03-30 10:20

UniCQ

- 카드정보 설정 숫자 버튼으로 항목을 변경
   > 버튼으로 항목을 이동 KEYA - '1', KEYB - '2' 키 보기상태 전환 - IN 키
  - 입력상태 전환 OUT 키
- 5. 카드읽기
  카드정보 설정값으로 카드를 읽습니다
  "Block" 과 "Type" 은 카드정보 설정 값에 따라 표시됩니다
  블럭번호가 00 인 경우는 카드의 칩시리얼번호
  를 읽습니다, 이 때 Type과 KEY 정보는
  사용하지 않습니다.
  - 보기상태 전환 IN 키
- 카드쓰기
   숫자 버튼으로 항목을 변경
   <, > 버튼으로 항목을 이동
   숫자 버튼으로 데이터 입력
   입력 후 CARD를 대면 완료 또는 실패가
   표시됨

입력상태 전환 - OUT 키

<참 조>

카드정보를 조회하거나 설정합니다

- "Block" 카드에서 사용할 블럭번호를 의미합니다. (00 ~ 63)
- "Type" 카드에서 사용할 키종류를 의미합니다. (KEYA, KEYB)
- "KEY" 카드에서 사용할 6바이트 키를 의미합니다.
- 기본 설정 값은 순서대로 00, KEYA, FFFFFFFFFFFFF 입니다.
- 블럭번호가 00 인 경우는 카드의 칩시리얼번호를 나타냅 니다, 칩시리얼번호는 읽을 수만 있고 쓸수 없습니다. 이 때 Type과 KEY 정보는 필요하지 않습니다.
- 실제로 카드의 모든 블럭을 사용할 수는 없으며, 아래와 같은 번호들은 특수한 목적을 위해 이용되니 사용을 권장하지 않습니다.
- 특수목적용 블럭번호: 03, 07, 11, 15, 19, 23, 27, 31, 35, 39, 43, 47, 51, 55, 59, 63

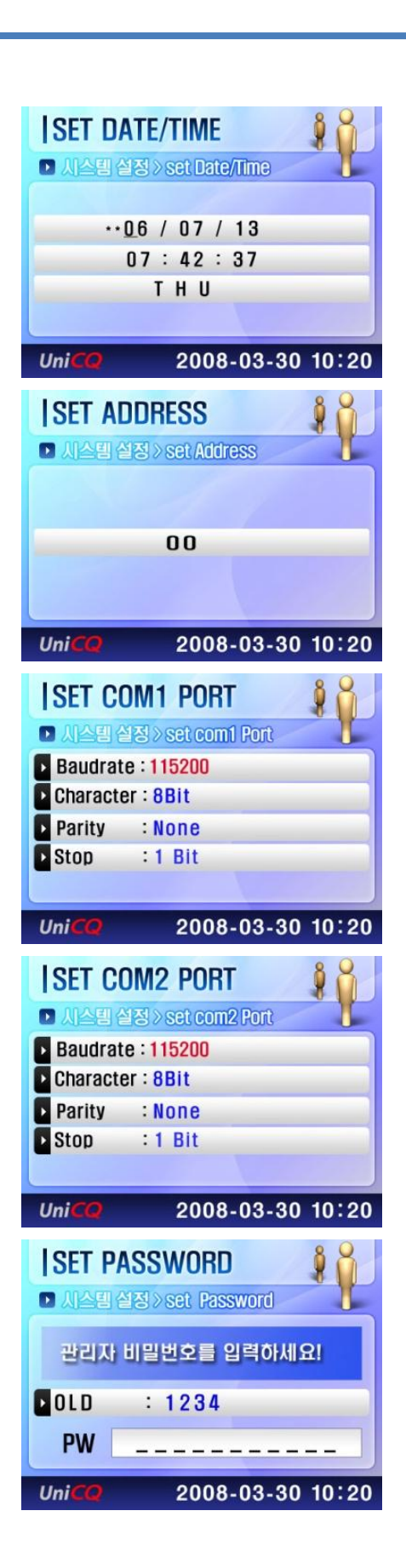

# 3. 시스템설정

set date/time
 (방향키, 숫자키로 입력 후 엔터키로 저장)
 단말기의 날짜 / 시간 / 요일을 설정

- set Address (숫자키로 입력 후 엠터키로 저장)
   단말기의 번호를 설정(다수 단말기 사용시)
- 3. set com1 port Baudrate / character / Parity / Stop의 값을 설정

4. set com2 port Baudrate / character / Parity / Stop의 값을 설정

set Password (숫자키로 입력 후 엔터키로 저장)
 단말기의 메뉴 이동 시 패스워드 값을 바꿀 수 있습
 니다.

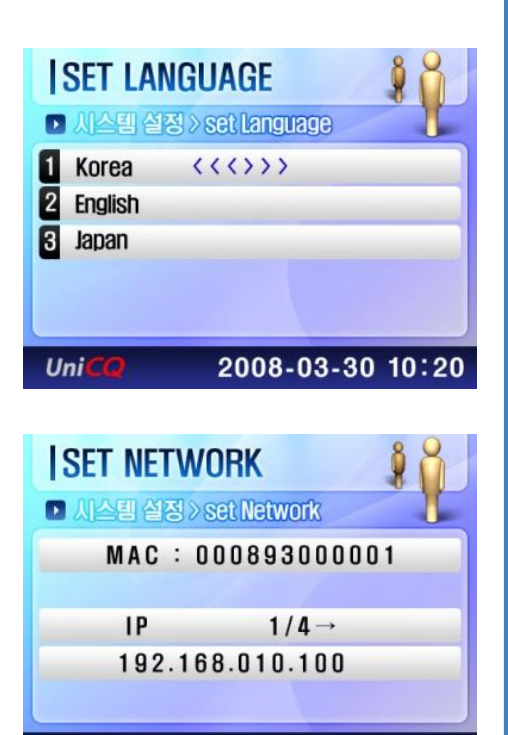

UniCO

2008-03-30 10:20

6. set Language (방향키로 설정 후 엔터키로 저장) 리더기의 언어를 설정 할 수 있습니다. Korea / English / Japan 등

7. set Network (방향키, 숫자키로 입력 후 엔터키로 저장 - In키를 이용하여 항목 이동하고 숫자 입력시 에는 방향키와 숫자키를 통해 입력하고 [Ent]를 통 해 저장한다. 메뉴를 빠져 나올 때는 [Cle]키를 이 용하여 빠져나옴

IP : 단말기 IP어드레스 입력 설정 Subnetmask : 입력 설정 Gateway : 입력 설정 Port : 입력 설정

|       | Y<br>뢴 테스 | e> key | 1      |          |
|-------|-----------|--------|--------|----------|
| 1     | 2         | 3      | T      | S        |
| 4     | 5         | 6      | 0      | C        |
| 7     | 8         | 9      | F1     | E        |
| <     | 0         | >      | F2     |          |
| UniCC | )         | 2008   | 8-03-3 | 0 10:20  |
| RE    | LAY       |        |        | <b>Å</b> |

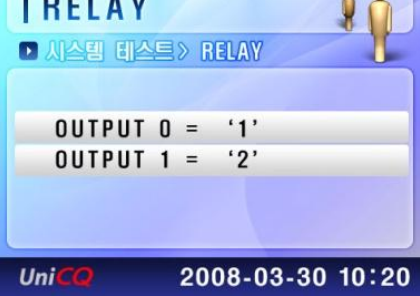

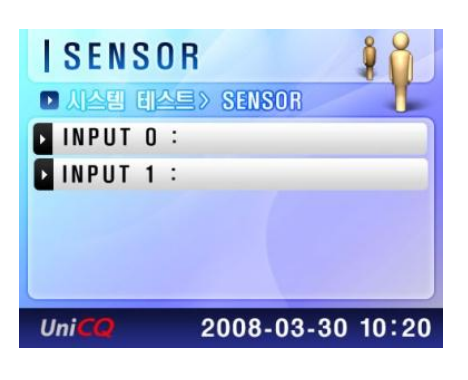

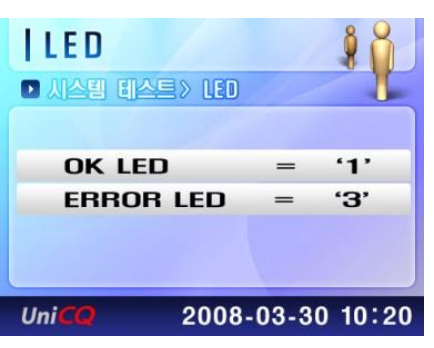

4. 시스템테스트

- 1. KEY
  - 키 값의 상태를 테스트
  - 키 누를 때 화면에 십자마크(+)로 0.5초간 표시 됩니다
  - Enter, Clear 키로 종료합니다
- 2. RELAY
  - 1번 키와 2번 키를 누를 때마다 해당하는 RELAY가 On/Off 됩니다

3. SENSOR
 - 입력 센서가 감지되면 해당하는 자리에
 "Sensing.." 으로 표시됩니다

- 4. LED
  - 1번 키와 3번 키를 누를 때마다 해당하는 LED가 On/Off 됩니다

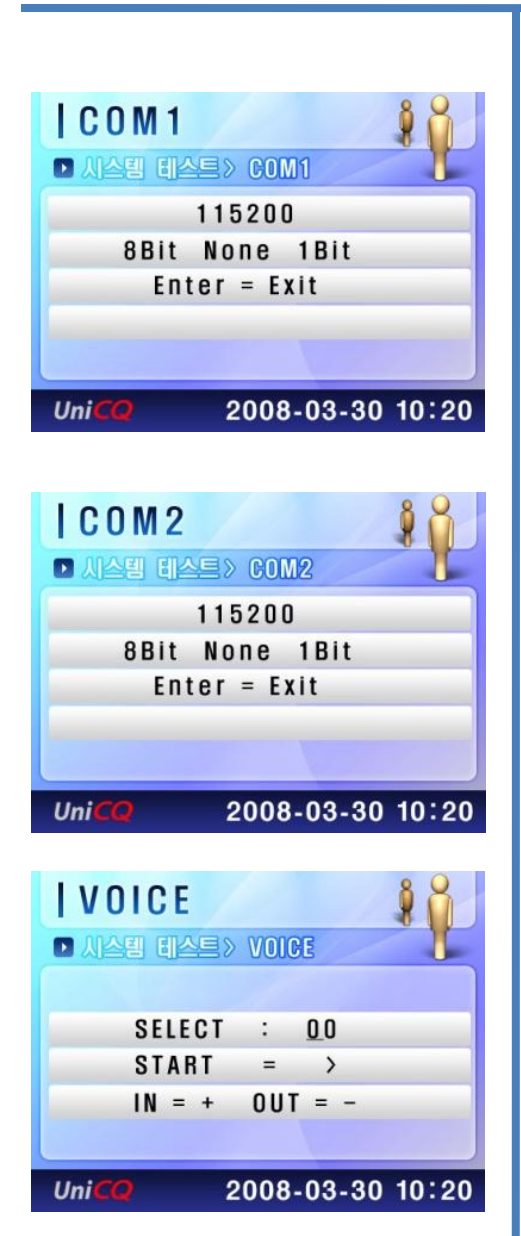

- 5. COM1
  - 숫자키를 누르면 통신 데이터를 전송합니다 - 입력이 들어오면 LCD에 표시합니다

- 6. COM2- 숫자키를 누르면 통신 데이터를 전송합니다
  - 입력이 들어오면 LCD에 표시합니다

- 7. VOICE
  - 단말기 내에서 출력되는 음성 상태를 확인
  - ">"키로 Stop, Start
  - [IN] => 다음 음성 선택
  - [OUT] => 이전 음성 선택